Qual a real necessidade do detalhamento do Plano de Contratações Anual (PCA) a nível de Padrão Descritivo de Materiais (PDM) e Catálogo de Serviços (CATSER)?

Conforme o Decreto lei 200/1967 e a lei 14.133/2021 os atos relacionados a compras públicas devem ser pautados no princípio do planejamento, de modo a visar a racionalidade das decisões e prevenir desperdícios.

Nesse contexto, torna-se essencial que as aquisições estejam previstas no Plano de Contratações Anual (PCA) do ano vigente de forma a permitir que a gestão dos recursos públicos seja realizada de forma eficiente.

Outrossim, de acordo com o Acórdão 1796/2018-TCU-Plenário, o Decreto 10.947/2022 e o Quadro 315 - Riscos relacionados, presente no manual de Licitações e Contratos do TCU página 686, é altamente recomendável que o PCA seja utilizado como instrumento de governança de forma que permita auxiliar na prevenção da ocorrência de fracionamento de despesa. Portanto, a fim de mitigar a ocorrência dessa irregularidade torna-se imperativo que as despesas cadastradas no referido Plano sejam detalhadas a nível de Padrão Descritivo de Materiais (PDM) e Catálogo de Serviços (CATSER), de acordo com cada caso.

Visto que um planejamento mais detalhado colaborará na prevenção do fracionamento da despesa, será possível realizar mais dispensas de licitação de forma a melhorar a eficiência das compras realizadas pelo CEFET/RJ.

2. Operacionalização do cadastro das demandas orçamentárias por PDM e CATSER.

O detalhamento do PCA a nível de PDM e CATSER é realizado por Documento de Formalização de Demanda (DFD), para realização do cadastro, dentro do sistema PGC no campo de "Elaboração de DFDs", o usuário deverá acessar o botão "+ Criar" conforme demonstrado na imagem abaixo.

| Compras.gov.br                                                              | Compros.gov.br                                            |                                            |                                                                |                               | DED TECCELSO SFONSECA/R/115R00                 |                                                                             |
|-----------------------------------------------------------------------------|-----------------------------------------------------------|--------------------------------------------|----------------------------------------------------------------|-------------------------------|------------------------------------------------|-----------------------------------------------------------------------------|
| Planejamento e Geronciamento de Contratações                                |                                                           |                                            |                                                                |                               |                                                | 2                                                                           |
| nejamento e Geren                                                           | iciamento de                                              | Contratações                               |                                                                |                               |                                                | + Criwr                                                                     |
| teja as áreas requisitantes poderão ele                                     | aborar os Documentos de I                                 | Formalização de Domandas - DFDs que fundem | nentam o plano de contratações anual, evidenciam e detainem as | s necessidades de contratação |                                                |                                                                             |
| Elaboração de DFDs                                                          |                                                           | Consolidação das demendas                  | Formação do PCA                                                | (B) A                         | provação do PCA                                | 1 (                                                                         |
|                                                                             |                                                           |                                            |                                                                |                               |                                                |                                                                             |
| iltro                                                                       |                                                           |                                            |                                                                |                               |                                                |                                                                             |
| 4                                                                           |                                                           | Termo                                      | a ser pesquisado                                               |                               |                                                |                                                                             |
| CA 2025 - Em elaboração                                                     |                                                           | × • ]                                      | aviter prices termat desepartos, o partir de 3 curacheres      |                               |                                                | Q                                                                           |
| us DFDs (6) DFDs da minh                                                    | a UASG Lixeira                                            |                                            |                                                                |                               |                                                |                                                                             |
| uus DFDs (6) DFDs da minh.                                                  | a UASG Lixeira<br>UASG<br>do DFD 11                       | Area requilitante 11                       | Descripilo sucinta de sigeto                                   | Valor da<br>contratação 11    | Silvação 11                                    | Actes                                                                       |
| us DFDs (6) DFDs da minh<br>DFD t1<br>S21/2024                              | a UASG Lixeira<br>UASG<br>do DFD †1<br>153010             | Área requisitante: 11                      | Descrição sucirita do objeto                                   | Valor da<br>contratação †1    | Situação 11<br>názonac                         | Acces<br>22 🗿 🐵 🚦                                                           |
| UFDs (6) DFDs da minh                                                       | a UASG Lixeira<br>UASG do DFD †1<br>155010<br>155010      | Area requisitante 11                       | Descrição sucirita do objeto                                   | Valor da<br>contratação 11    | Ellunção 11<br>Intecnieo<br>Finaccieo          | Acces<br>22 1 1 1 1 1 1 1 1 1 1 1 1 1 1 1 1 1 1                             |
| us DFDs (6) DFDs da minh<br>DFD f1<br>521/2024<br>405/2024<br>313/2024      | a UASG Lixeira<br>do DPD 11<br>153010<br>153010           | Anna requisitante 👔                        | Descrição supirita do objeto                                   | controlledio 11<br>Value da   | Shaqio 11<br>Interne<br>Interne<br>Interne     | Ações<br>27 ∰ ⊕ i<br>27 ∰ ⊕ i<br>27 ∰ ⊕ i                                   |
| us DFDs (0)<br>DFDs da minh<br>P DFD t1<br>S21/3024<br>405/3024<br>305/3024 | a UASG Lixeira<br>do DFD †1<br>153010<br>153010<br>153010 | Area requisitante 11                       | Descrição sucirita do clueto                                   | Value da<br>controlitado 11   | завида II<br>висслио<br>воссино<br>с           | Ações<br>27 (8 00 1<br>27 (8 00 1<br>27 (8 00 1<br>27 (8 00 1               |
| ess DPDs (d) DFDs da minh                                                   | a UASG Lixeira<br>de OPP 11<br>35500<br>15500<br>15500    | Anna requisitante 11                       | Descrição sacinta do stueto                                    | Valorida<br>controlitollo 11  | насоно<br>насоно<br>насоно<br>насоно<br>насоно | Actes<br>27 8 9 9 1<br>27 8 9 9 1<br>27 8 9 9 1<br>27 8 9 9 1<br>27 8 9 9 1 |

- 1- Aba de elaboração dos DFDs;
- 2- Botão para criação de novos DFDs.

Uma vez acessado o DFD, no campo "3. Material/Serviços", o usuário deverá acessar o campo "+ Adicionar"

| Compras.gov.br                           |                                                                                                  | MECKEFET-CENTFEDEDTECCELSD SAMMECA/SJ (2000) |
|------------------------------------------|--------------------------------------------------------------------------------------------------|----------------------------------------------|
| Documento de Formalização da Demanda     | 🕷 > Romannic ellemogramica de Contralização de Desamento de Formalização de Denande Nº (422/3014 |                                              |
| IASCUNHO                                 | 3. Materiais/Serviços                                                                            |                                              |
| <b>6</b> 44 ≫ <mark>6</mark>             | Lista de materiais e/ou serviços incluídos na demanda tab_materiois                              | + /4300                                      |
| seções no nocumento                      | Termo a ser pesquitado                                                                           | 2                                            |
| Documento de Formalização da Demanda 0/4 |                                                                                                  | Q                                            |
| 1 Informações Gerais                     |                                                                                                  |                                              |
| 2 Justificativa de Necessidade           | Materiais (0) Serviços (0)                                                                       |                                              |
| 3. Materiais/Serviços                    | A Alengão, Nemium material incluído. Para registrar nevo material, clique na oppão Adisionar     |                                              |
|                                          |                                                                                                  |                                              |
| + Criter campo                           |                                                                                                  |                                              |
| Acompanhamento                           |                                                                                                  |                                              |
| Relacionamentos                          |                                                                                                  |                                              |
| 5A                                       |                                                                                                  |                                              |
| 025 - Em elaboração                      |                                                                                                  |                                              |
|                                          |                                                                                                  |                                              |
|                                          |                                                                                                  |                                              |
|                                          |                                                                                                  |                                              |

- 1- Campo "3. Material/Serviços";
- 2- Botão "+ Adicionar", acessa a tela ao catálogo de itens do compras.gov.

Quando o catálogo for acessado, será aberta uma tela para pesquisa do material ou serviço a ser incluído no planejamento de compras.

| Termo a ser pesquisado<br>Digite aqui o material ou serviço a ser pesquisado |  | ( |
|------------------------------------------------------------------------------|--|---|
|                                                                              |  |   |
|                                                                              |  |   |
|                                                                              |  |   |
|                                                                              |  |   |
|                                                                              |  |   |

Nesse exemplo, será utilizada a inclusão de um notebook no planejamento de aquisição.

| ebook       |              |           |
|-------------|--------------|-----------|
| Aateriais 1 | 2            |           |
| Classe 1    | Descrição ↑↓ | 2 Ações   |
| 7010        | Computadores | <b>(+</b> |
|             | $\smile$     |           |
|             |              |           |
|             |              |           |
|             |              |           |
|             |              |           |

- 1- Código da Classe de material.
- 2- Descrição da Classe de material.
- 3- Botão para realizar maior detalhamento da compra planejada.

Ao clicar no botão mencionado na observação 3 a compra já estará com detalhamento o bastante para ser efetiva no controle de fracionamento de despesa, será necessário apenas incluí-la e prosseguir com as demais fases para conclusão do DFD.

| Catálogo                                       | 7010 - Computadores : 8435 - Notebook |        |
|------------------------------------------------|---------------------------------------|--------|
| Termo a ser pesquisado<br>Notebook             | Valor (RS)                            | ٩      |
| Materiais                                      | Cancelar Salvar                       |        |
| Classe (7010 - Computado                       | res X                                 |        |
| Foi encontrado 1 resultado<br>1<br>Código<br>8 | A PDM 1 Nome PDM 1<br>435 Notebook    | Ações  |
|                                                |                                       | Fechar |

- 1- Código do PDM
- 2- Nome do subgrupo PDM
- 3- Botão para inclusão do PDM selecionado no DFD
- 4- Campo para inserção do valor estimado para a contratação (**habilitado após** clicar no botão mencionado na observação 3).

Já no que diz respeito a serviços a única diferença será que em vez de existir a etapa de classe de material haverá o Grupo de serviço, antecedendo o CATSER.

| mpeza     |                                                                                           |          | C   |
|-----------|-------------------------------------------------------------------------------------------|----------|-----|
| Materiais | Serviços                                                                                  |          |     |
| Grupo     | Descrição 1                                                                               | Açê      | ões |
| 852       | Serviços de investigação e segurança                                                      | <b>B</b> | +7  |
| 853       | Serviços de limpeza                                                                       |          | +   |
| 871       | Serviços de manutenção e reparo de produtos fabricados de metal maquinaria e equipamentos | <b></b>  | +   |
| 872       | Serviços de reparo de outros bens                                                         | Ê        | +   |
| 971       | Serviços de lavanderia.limpeza e tinturaria                                               | Ê        | +   |
| 949       | Outros serviços de proteção ambiental n.c.p                                               | Ê        | +   |
| 859       | Outros serviços de suporte                                                                | 8        | +   |

- 1- Código do grupo do serviço
- 2- Descrição do grupo do serviço
- 3- Botão de detalhamento do grupo, deve ser acionado para escolher o CATSER pertinente.

Catálogo

| npeza    |                                                                                                    | ۹  |
|----------|----------------------------------------------------------------------------------------------------|----|
| Serviço  | s                                                                                                    |    |
| 853      | Serviços de limpeza X                                                                                                    |    |
| ram enco | ntrados 55 opções de material                                                                                             |    |
| Código   | Descrição 🕇 2                                                                                                    | Aq |
| 16446    | Limpeza aeronave - interna / externa                                                                                      |    |
| 23639    | Prestação de serviço de limpeza e conservação-áreas hospita-lares-12 horas diurnas-sáb/dom e feriado-outra produtividade  | 3  |
| 24074    | Prestação de serviço de limpeza e conservação - áreas hospi-talares - 44 horas semanais diurnas - outra produtividade     | 3  |
| 24031    | Prestação de serviço de limpeza e conservação - áreas inter-nas - 44 horas semanais diurnas - outra produtividade         | 3  |
| 12696    | Limpeza / recuperação de carpetes e tapetes                                                                               | 0  |
| 22400    | Brantanão de capilos de limpeta e concervação - áreas inter-pac 12 horas poturoas - 2ª a 6ª faira - outra produitividade. |    |

- 1- Código CATSER
- 2- Descrição do CATSER
- 3- Botão de adicionar o CATSER no respectivo DFD (está semioculto, mas pode ser acessado assim mesmo).

Assim, encerra-se esse breve tutorial sobre como detalhar o planejamento das contratações anuais no sistema PGC. Com essas poucas medidas, espera-se que seja possível melhorar a governança na operacionalização das compras do CEFET/RJ e permitir que as dispensas de licitação em razão do valor possam ser realizadas de forma mais segura.